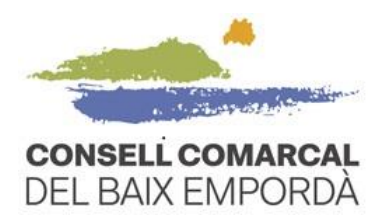

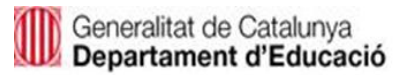

# GUIA PER TRAMITAR LA RENOVACIÓ O LA SOL·LICITUD DE L'AJUT DE MENJADOR TELEMÀTICAMENT – CURS 2024/2025

# ✓ QUÈ CAL TENIR EN COMPTE ABANS D'INICIAR EL TRÀMIT

### 1. Disposar d'una identificació digital

Per tramitar l'ajut de menjador primer necessiteu disposar de DNIe, IdCat, FNMT, CI@ve o idCAT mòbil. Si no en teniu cap, podeu obtenir fàcilment i d'immediat, l'IdCAT mòbil clicant el següent enllaç <u>https://idcatmobil.seu.cat</u>.

Per registrar-vos heu de tenir a mà:

- DNI (Document nacional d'identitat) o TIE (Targeta d'identitat d'estrangers)
- Targeta sanitària individual del CatSalut o Targeta MUFACE
- Telèfon mòbil personal
- Adreça electrònica personal

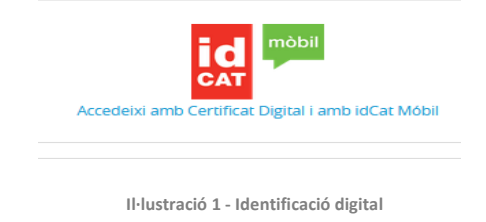

### 2. Escollir els navegadors recomanats

Us recomanem utilitzar els navegadors web Google Chrome i Microsoft Edge. Altres navegadors poden necessitar una configuració prèvia per als certificats digitals.

### 3. Saber si heu de renovar o sol·licitar l'ajut

Heu d'escollir el tràmit de RENOVACIÓ si compliu tots els requisits següents (1 i 2):

- 1. Que per al curs 2023-2024 ja vau sol·licitar l'ajut econòmic individual de menjador escolar davant del Consell Comarcal del Baix Empordà, d'acord amb els criteris de les bases de la convocatòria.
- 2. Que no s'ha produït cap canvi o variació de les dades i la documentació que consten al Consell Comarcal del Baix Empordà fins a 31 de març de 2024.

En el cas de no complir amb algun dels criteris per fer la renovació, caldrà que tramiteu la SOL·LICITUD D'AJUT ECONÒMIC.

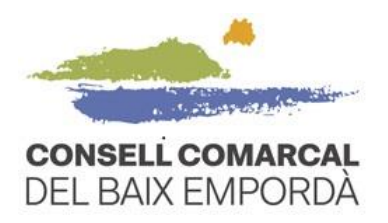

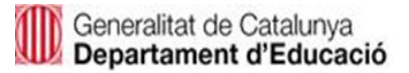

## ✓ PAS A PAS DEL PROCEDIMENT TELEMÀTIC

 Accediu a la seu electrònica del Consell Comarcal del Baix Empordà a través de l'enllaç següent: <u>https://baixemporda.eadministracio.cat</u>. A l'apartat de "TRÀMITS DESTACATS" cerqueu "Renovació sol·licitud d'ajut econòmic individual de menjador escolar curs 2024-2025 o Sol·licitud d'ajut econòmic individual de menjador escolar curs 2024-2025", en funció de cada cas.

|             | u electrònica | CONSELL COMARCAL<br>DEL BAIX EMPORDÀ             |
|-------------|---------------|--------------------------------------------------|
| <u>CA</u> ~ | Publicitat v  | ici Tràmits La meva carpeta ∽ Serveis en línia ∽ |

23 d'abril 2024, 08:47:5

1

Portafirmes

#### Catàleg de tràmits

#### La meva carpeta electrònica

Els meus

expedients

 $\checkmark$ 

<u>Bústia</u>

electrònica

(R)

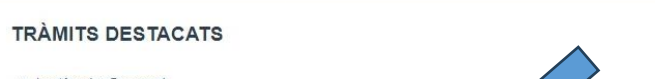

- \* Instància General
- \* Sol·licitud d'ajut econòmic individual de menjador escolar
- \* Renovació de la sol·licitud d'ajut econòmic individual de menjador escolar

Il·lustració 1 – Tràmits destacats

Dins del procediment que hàgiu escollit premeu "Tramitació electrònica".

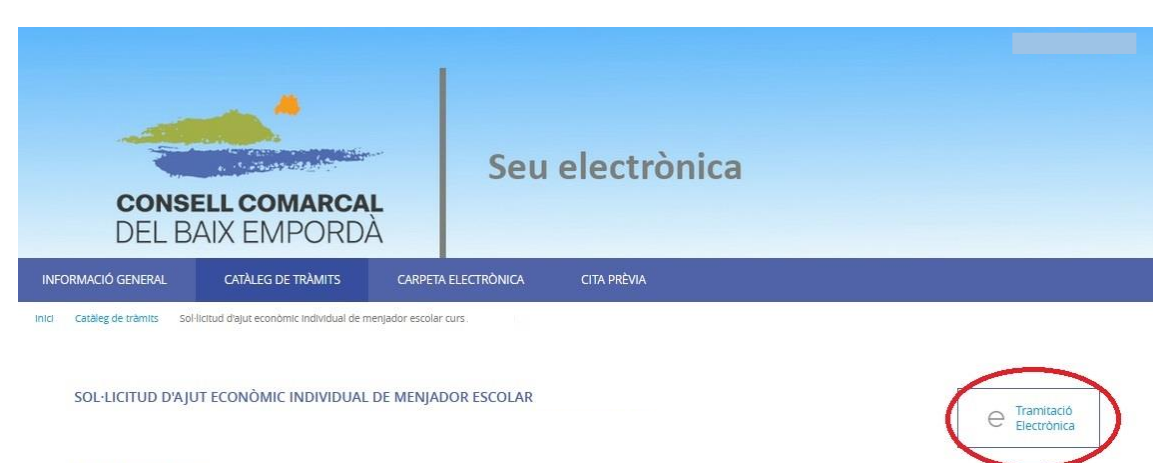

Fitxa Informativa

Il·lustració 2 - Tramitació electrònica

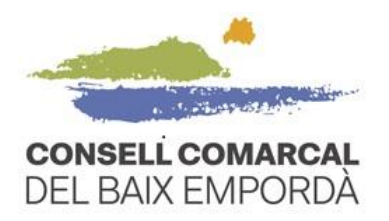

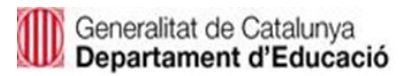

2. Accediu al tràmit amb el vostre identificador digital

| CONSE<br>DEL BA                                                                                        | ELL COMARCA<br>AIX EMPORD                                                             | Seu electrònica                                                                                                    |
|----------------------------------------------------------------------------------------------------|---------------------------------------------------------------------------------------|----------------------------------------------------------------------------------------------------|
| INFORMACIÓ GENERAL                                                                                     | CATÀLEG DE TRÀMITS                                                                    | CARPETA ELECTRÒNICA CITA PRÈVIA                                                                                                    |
| Inici Identificació Electrònica                                                                        |                                                                                       |                                                                                                    |
| En virtut de l'article 9 de la Lle<br>interessais en el procedimeni<br>Amb la finalitat de garantir el | i 39/2015, d'1 d'octubre, del Pro<br>administratiu.<br>no repudi de les actuacions qu | cediment Administratiu Comú de les Administracions Públiques, les Administracions Públiques estan obligades a verificar la identitat dels<br>realitzi, el sistema guardarà una auditoria amb segellat de temps de totes les operacions |
|                                                                                                    | ,                                                                                     | CLOVC<br>ccedeixi amb Certificat Digital, DNIe i els sistemes de claus concertades de Cl@ve                                                                                                    |
|                                                                                                    |                                                                                       | Il·lustració 3 - Identificació digital                                                                                                    |

 Comproveu que les dades del pas 1 del procediment "Representació" són correctes. Marqueu si sou la persona interessada o el representant i a continuació premeu COMENÇAR, a la part inferior de la pantalla. Si sou la persona progenitora o tutora legal

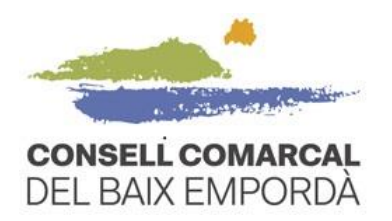

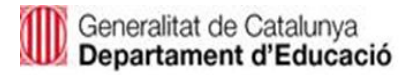

de l'infant pel qual sol·liciteu el servei de transport i/o menjador escolar haureu de marcar l'opció **"Soc l'interessat".** 

| Catàleg de tràmits Pre                      | CATÀLEG DE TRÀMITS           | CARPETA ELECTRÒNIC       | A         |                         |                       |
|---------------------------------------------|------------------------------|--------------------------|-----------|-------------------------|-----------------------|
| ISTRE D'ENTRADA                             |                              |                          |           |                         |                       |
| ediment: Sol-licitud                        | a ajut economic individual ( | de menjador escolar curs |           |                         |                       |
|                                             |                              |                          |           |                         |                       |
| representacio                               | FOI                          | mulan                    | Documents | Justificant de recepció | jusuncant de recepció |
| Comprovació d                               | e la identitat               |                          |           |                         |                       |
| Data i hora d'auten<br>Cognoms, Nom         | licació                      |                          |           |                         |                       |
| NIF/CIF                                     |                              |                          |           |                         |                       |
| Proveidor d'identita<br>Sistema d'identitat | t                            | REVISAR LES              | S DADES   |                         |                       |
| Nivell de seguretat                         |                              |                          |           |                         |                       |
| IP<br>Apeu sessió                           |                              |                          |           |                         |                       |
|                                             |                              |                          |           |                         |                       |
|                                             |                              |                          |           |                         |                       |
| Com actuo en a                              | quest tràmit?                |                          |           |                         |                       |
| O Sóc l'interessat                          |                              |                          |           |                         |                       |
| O Sóc el representar                        |                              |                          |           |                         |                       |
|                                             | oodero unta                  | @<br>*1.3                |           |                         |                       |
| epresenta                                   | pooera mora                  |                          |           |                         |                       |
|                                             |                              |                          | COMENÇAR  |                         |                       |
|                                             |                              |                          |           |                         |                       |

Il·lustració 4 - Comprovació de les dades

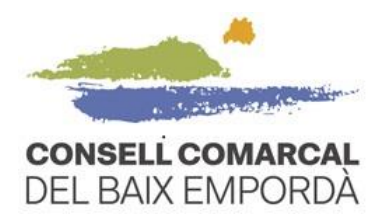

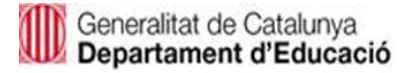

| 4. | Empleneu totes | les dades del | pas 2 "Formulari" i | premeu SEGÜENT. |
|----|----------------|---------------|---------------------|-----------------|
|    | Emploned lotos |               |                     | promou de de la |

| nimont. Subjetting a still of                                                                                                    | conomic individual de menjador escolar | - curs .                                             |                                                            |                                        |
|----------------------------------------------------------------------------------------------------|----------------------------------------|------------------------------------------------------|------------------------------------------------------------|----------------------------------------|
| annent. Sor nettad d ajat et                                                                                                    |                                        |                                                      |                                                            |                                        |
| 0                                                                                                    | 2                                      | 3                                                    | 4                                                          | 5                                      |
| Representació                                                                                                    | Formulari                              | Documents                                            | Justificant de recepció                                    | Justificant de recepc                  |
| Dades del tràmit                                                                                                    |                                        |                                                      |                                                            |                                        |
| Codi SIA                                                                                                    | Nom del tràmit                         |                                                      | Exp                                                        | pedient associat                       |
| 2869388                                                                                                    | Sol·licitud d'ajut econòmic individual | de menjador escolar - curs                           |                                                            |                                        |
| Dades de l'interessat                                                                                                    |                                        |                                                      |                                                            |                                        |
| Tipus de persona NIF/CIF                                                                                                    | Nom                                    | Primer cognom                                        | Segon cognom                                               |                                        |
| Física V                                                                                                    |                                        |                                                      |                                                            |                                        |
| Dades a l'efecte de no                                                                                                    | otificacions                           |                                                      |                                                            |                                        |
| Dades a l'efecte de no                                                                                                    | tificacions                            |                                                      | Mobil                                                      |                                        |
| Dades a l'efecte de no<br>Mitjà de notificació<br>Electrònica                                                                                                    | Correu electrónic *                    |                                                      | Möbil                                                      |                                        |
| Dades a l'efecte de no<br>Mirjà de notificació<br>Electrònica<br>lecordi que la notificació es remetri<br>nformació addicional                                                                                                    | Correu electrònic *                    | e s'hagi indiòs. Per recollir la notificació electro | Möbil                                                      | *<br>Persona física de l'interessat.   |
| Dades a l'efecte de no<br>Mitjà de notificació<br>Electrònica<br>tecordi que la notificació es remetri<br>nformació addicional                                                                                                    | Correu electrònic *                    | e s'hagi inclòs. Per recollir la notificació electro | Móbil                                                      | *<br>r persona física de l'interessar. |
| Dades a l'efecte de no<br>Mitjà de notificació<br>Electrònica<br>tecordi que la notificació es remetri<br>nformació addicional<br>tormació addicional                                                                              | Correu electrònic *                    | e s'hagi indós. Per recolir la notificació electro   | Móbil                                                      | *<br>r persona física de l'interessat. |
| Dades a l'efecte de no<br>Mitjà de notificació<br>Electrònica<br>tecordi que la notificació es remetra<br>informació addicional<br>dormació addicional<br>DADES SOL·LICI<br>Centre escolar : Selecc                                | Correu electrònic *                    | nnat pels quals se sol·licita l'ajut:                | Móbil<br>ònica serà necessari accedir amb un certificat de | *<br>persona física de l'interessat.   |
| Dades a l'efecte de no<br>Mitjà de notificació<br>Electrònica<br>tecordi que la notificació es remetri<br>informació addicional<br>nformació addicional<br>DADES SOL·LICIT<br>Centre escolar : Selecc<br>Haureu de formular una do | Correu electrònic *                    | nnat pels quals se sol·licita l'ajut:                | be estiguin matriculats en el mateix centre,               |                                        |

Il·lustració 5 - Emplenar el formulari

En el moment de prémer SEGÜENT, si us surt un missatge d'error com el que veieu en la imatge (franja vermella), és perquè us falten dades obligatòries per emplenar. El programa us ressaltarà en vermell la casella de la dada que us falta per poder seguir amb el tràmit i passar al pas 3 "Documents".

| Codi SIA         | Nom       | del tràmit                                                        |               | Expedient associat |  |  |
|------------------|-----------|-------------------------------------------------------------------|---------------|--------------------|--|--|
| 2869388          | Sol·I     | Sol·licitud d'ajut econòmic individual de menjador escolar - curs |               |                    |  |  |
|                  |           |                                                                   |               |                    |  |  |
| Dades de l'in    | nteressat |                                                                   |               |                    |  |  |
| budeb de l'h     |           |                                                                   |               |                    |  |  |
|                  |           |                                                                   |               |                    |  |  |
|                  |           |                                                                   |               |                    |  |  |
| Tipus de persona | NIF/CIF   | Nom                                                               | Primer cognom | Segon cognom       |  |  |
| Tipus de persona | NIF/CIF   | Nom                                                               | Primer cognom | Segon cognom       |  |  |

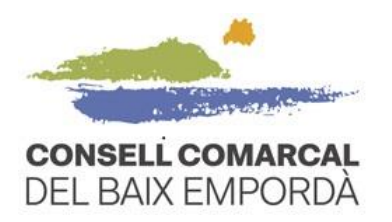

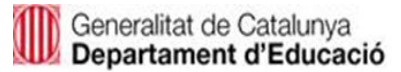

Tramiteu la "Documentació" que se sol·licita al pas 3 "Documents" (només en el cas de fer la sol·licitud d'ajut. No en la renovació). Recordeu que podeu decidir que consultem les dades nosaltres. En aquests casos, no haureu d'adjuntar documentació obligatòria si escolliu l'opció del desplegable "DONO EL MEU CONSENTIMENT..." i seleccioneu la casella de verificació, tal com apareix en la imatge.

|                                |                                                                                                    | dedat de la unitat laminar                                                                                               |      |
|--------------------------------|----------------------------------------------------------------------------------------------------|----------------------------------------------------------------------------------------------------|------|
| Volant de convivència actual   |                                                                                                    |                                                                                                    |      |
| Normativa reguladora aplicable | Bases reguladores de la convocatòria per a l'atorgament d'ajuts econòmics individi.<br>d'ensenyament obligatori i de segon cicle d'educació infanti dels centres públics i p  | uals de menjador a l'alumnat escolaritzat en els nivells<br>vrivats concertats de la comarca del Baix Empordà per al cur | s    |
|                                | Tot<br>https://baixemporda.cat/menjador_escolar.html                                                                                                    |                                                                                                    |      |
| Requisit de Validesa           | Còpia simple responsabilitzant-se l'interessat de la seva veracitat<br>Aquesta administració es reserva el dret a poder requerir-li posteriorment l'exhibic                   | ió del document original                                                                                                 |      |
| Forma d'Aportació              | DONO EL MEU CONSENTIMENT perquè s'intenti recaptar a través de les xarxes co                                                                                                  | orporatives de les Administracions Públiques                                                                             | ~    |
|                                | La tramitació de la seva sol·licitud podría dilatar-se per causes no imputables a<br>Si per qualsevol motiu no pogués recaptar-se aquest document, se li podrá rec            | i aquesta Administració.<br>querir posteriorment perquè sigui vostè qui aporti el docum                                  | ent. |
| DNI/NIE                        |                                                                                                    |                                                                                                    |      |
|                                |                                                                                                    |                                                                                                    |      |
| Normativa reguladora aplicable | Bases reguladores de la convocatòria per a l'atorgament d'ajuts econòmics individit<br>d'ensenyament obligatori i de segon cicle d'educació infantil dels centres públics i p | uals de menjador a l'alumnat escolaritzat en els nivells<br>privats concertats de la comarca del Baix Empordà per al cur | s    |
|                                | Tot<br>https://baixemporda.cat/meniador_escolar.html                                                                                                    |                                                                                                    |      |
|                                | Il·lustració 7 - Aportació de documentació ol                                                                                                    | oligatòria 6                                                                                                    |      |

5. Continueu fins al **pas 5** del procediment per finalitzar el tràmit. Paral·lelament rebreu un correu electrònic amb la confirmació que el tràmit s'ha realitzat amb èxit i el "**Justificant de recepció**".